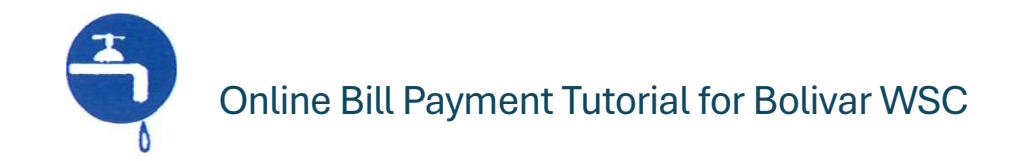

Go to Bolivar Water Supply Corporation Website: <u>www.bolivarwatersc.com</u> From the website Homepage, click on the green icon labeled BILL PAYMENT

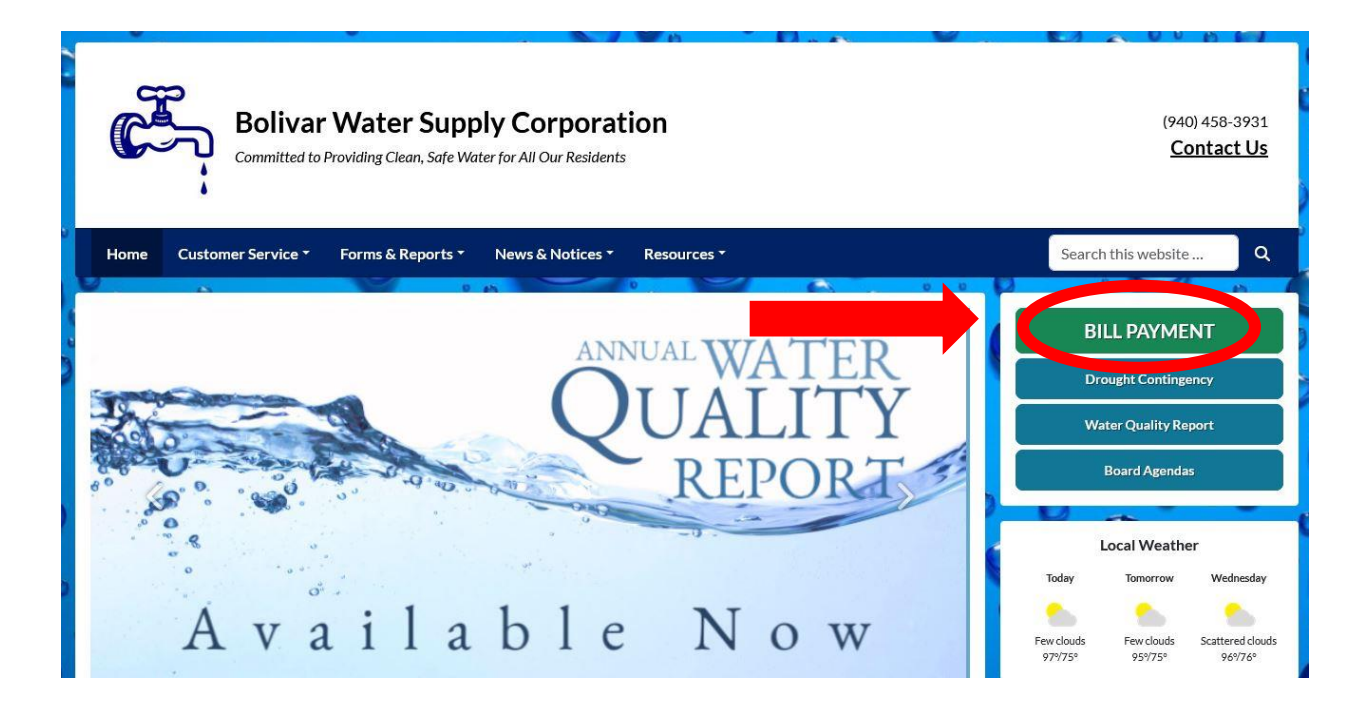

## Once the Bill Payment page has loaded, click the green icon labeled Pay Your Bill Now

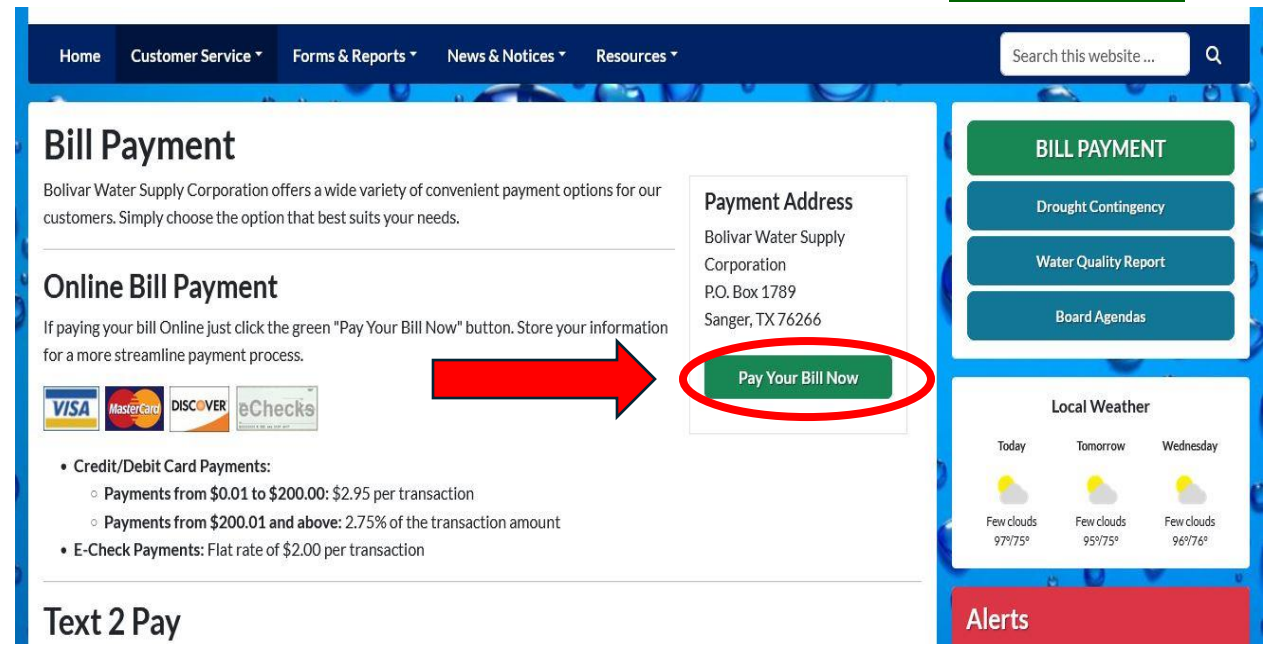

This will automatically redirect you to our online payment portal hosted by <u>Ampstun</u> (<u>utilitybillingsystem.net</u>). From this page, you will need to login to the payment portal by using your <u>user name</u> (email address) and <u>password</u>. If you need assistance with login information, please contact our office at 940-458-3931 or at

bolivar-info@bolivarwatersc.com

|              | MPSTUN<br>le Essential Support |                       |       |
|--------------|--------------------------------|-----------------------|-------|
|              | User Name                      | Password              |       |
| <b>**</b>    | Consumer Registration          | Forgot your password? | Login |
|              |                                |                       |       |
| 1.8973.24902 |                                |                       |       |

The Portal will allow you access to more information regarding your utility account. Some Features available within the portal are:

- o My Contacts
- • <u>Automatic Payments</u>
- o <a>Register Another Account</a>
- • <u>Customer Chooser</u>
- My Billing Addresses
- o ▶ <u>Pay Bill</u>
- o <u>My Meters</u>
- o <u>My Locations</u>
- o ▶ <u>My Transactions</u>
- ▶ <u>Automatic Bank Draft</u>
- o <u>Contact Us</u>
- o ▶ <u>View My Bill</u>

| Consumer Menu                                                                                                    | Bolivar Water<br>Supply Corporation                            |
|----------------------------------------------------------------------------------------------------|----------------------------------------------------------------|
| Menu                                                                                                    | Current Locations                                              |
| <ul> <li>My Contacts</li> <li>Automatic Payments</li> <li>Register Another Account</li> <li>Customer Chooser</li> <li>My Billing Addresses</li> <li>Pay Bill</li> </ul> | Account Number: 9<br>Customer Name: Location(s): 14-214794 - 1 |
| <ul> <li>My Locations</li> <li>My Transactions</li> <li>Automatic Bank Draft</li> <li>Contact Us</li> <li>View My Bill</li> </ul>                                       | Location Number<br>14-214794                                   |
|                                                                                                    |                                                                |

The next screen will show the account balance and the options to Pay Full Balance or Pay Other Amount.

| Pay My Bill                |                                                                              |
|----------------------------|------------------------------------------------------------------------------|
| Select Location:           | 14-214794                                                                    |
|                            | <ul> <li>Pay Full Balance</li> <li>Pay Other Amount</li> <li>1.00</li> </ul> |
| Credit Card Privacy Policy |                                                                              |
|                            |                                                                              |
| Once you have mad          | your selection, select the Make Payment box located far right of             |

Once you have made your selection, select the Make Payment box located far right screen.

After the Make Payment selection has been clicked, a screen will pop up with two payment options:

|   | Payment Amount: \$1.00 *  |  |
|---|---------------------------|--|
|   |                           |  |
|   | Enter E-Check Payment     |  |
|   |                           |  |
| • | Enter Credit Card Payment |  |
|   |                           |  |
|   |                           |  |
|   |                           |  |
|   |                           |  |

Select your method of payment. Please note that processing fees will apply:

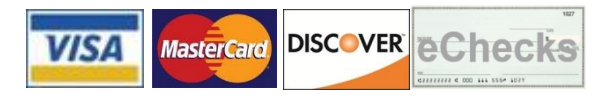

- Credit/Debit Card Payments:
  - Payments from \$0.01 to \$200.00: \$2.95 per transaction
  - **Payments from \$200.01 and above:** 2.75% of the transaction amount
- E-Check Payments: Flat rate of \$2.00 per transaction

To Process with a **Credit Card**, select the Enter Credit Car payment option. The next screen will show the amount you intend to pay, plus the processing fee. Your information will auto populate, but you may change the email address here. Then select Continue

| Payment Entry    |                                        | × |
|------------------|----------------------------------------|---|
| Payment          | Amount: \$1.00 + \$2.95 Processing Fee |   |
|                  |                                        |   |
|                  |                                        |   |
| First Name       | Jane                                   | ] |
| Last Name        | Doe                                    | ] |
| Email (Optional) | email@email.com                        | ] |
|                  | Continue                               |   |
|                  |                                        |   |
|                  |                                        |   |
|                  |                                        |   |

On the following screen, enter your credit card information as it appears on your card. Please note you have the option to save this information for future payments. Once all information has been entered, click Submit

| Payment Entr    | /                                | ×        |
|-----------------|----------------------------------|----------|
| Paymer          | t Amount: \$1.00 + \$2.95 Proces | sing Fee |
| Cardholder Nan  | 1e Jane Doe                      | Edit     |
| Email           | email@email.com                  | Edit     |
| Card Number     | I                                |          |
| CCV             |                                  |          |
| Expiration Date | January (01) 🗸                   | / 2024 🗸 |
|                 | □ Save Payment Profile           |          |
| •               | Submit                           |          |

This will complete the transaction, and a receipt will be sent to the email address entered.

To Process with a **E-Check**, select the Enter E-Check payment option. The next screen will show the amount you intend to pay, plus the processing fee. Your information will auto populate, but you may change the email address here. Then select Continue

| Payment Entry    | ×                                      |
|------------------|----------------------------------------|
| Payment          | Amount: \$1.00 + \$2.95 Processing Fee |
|                  |                                        |
|                  |                                        |
| First Name       | Jane                                   |
| Last Name        | Doe                                    |
| Email (Optional) | email@email.com                        |
|                  | Continue                               |
|                  |                                        |
|                  |                                        |
|                  |                                        |

On the following screen, enter your credit card information as it appears on your check. Please note you have the option to save this information for future payments. Once all information has been entered, click Submit

| Amount: \$1.00 + \$2.00 Proces | sing Fee                             |
|--------------------------------|--------------------------------------|
| Jane Doe                       | Edit                                 |
| email@email.com                | Edit                                 |
| 1                              | ]                                    |
|                                |                                      |
|                                | ]                                    |
| Save Payment Profile           |                                      |
| Submit                         |                                      |
|                                | Jane Doe<br>email@email.com<br>[<br> |

This will complete the transaction, and a receipt will be sent to the email address entered.